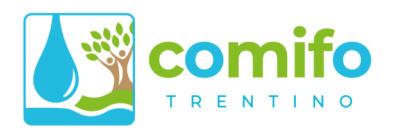

# CMF ONLINE GUIDA ALLA REGISTRAZIONE

Benvenuto, qui di seguito puoi trovare le istruzioni passo passo per registrarti su CMFONLINE, il Portale dei Servizi dei Consorzi irrigui e di Miglioramento Fondiario.

## Da sapere prima di registrarsi

### Chi si può registrare?

Per poterti registrare devi:

- 1. essere un **consorziato** di uno dei Consorzi aderenti alla Federazione Provinciale dei Consorzi Irrigui e di Miglioramento Fondiario della Provincia Autonoma di Trento (COMIFO Trentino).
- 2. aver ricevuto almeno un **Avviso di Pagamento** per tributi consortili (gestione COMIFO) e disporre di un codice IDWeb (vedi paragrafi seguenti).

### Che dati mi servono per la registrazione?

Per registrarsi sono sufficienti tre dati:

- Il proprio **codice fiscale** o partita IVA, a cui sono intestate le posizioni presso i consorzi irrigui;
- Il proprio **IDWeb**, un codice univoco che è riportato su ogni avviso di pagamento;
- Un indirizzo **email** valido.

### Dove trovo il mio IDWeb?

Ogni avviso di pagamento emesso negli ultimi mesi riporta il codice IDWeb **in basso a destra**, sulla prima facciata.

# Cosa posso fare se mi mancano dei dati, o i dati inseriti non sembrano corretti?

Puoi contattare il tuo Consorzio di riferimento per avere supporto in tutti questi casi:

- Non trovi un avviso di pagamento con il tuo codice IDWeb;
- Non sei sicuro di quale sia il codice fiscale cui sono intestate le posizioni presso i consorzi;
- Hai provato a registrarti, ma ricevi un messaggio di errore con i dati inseriti.

Se non hai i riferimenti del tuo consorzio, puoi cercarli all'indirizzo:

https://www.comifo.it/index.php/consorzi/lista-consorzi

| CONSOR<br>FRAZION<br>VIA BOLI<br>38015 LA                                            | ZIO MIGLIORAMENTO FON<br>IE SORNI<br>ZANO 16<br>IVIS (TN)                                                 | IDIARIO DI SORNI                                       |                                          |                                                  |            |
|--------------------------------------------------------------------------------------|----------------------------------------------------------------------------------------------------|--------------------------------------------------------|------------------------------------------|--------------------------------------------------|------------|
| ENTE CREDITOF<br>CONSORZIO<br>PER EVENTI<br>E CHIARIME<br>ALL'INDIRIZ<br>> cmfsorni@ | E<br>MIGLIORAMENTO FONDIA<br>JALI INFORMAZIONI<br>VITI INVIARE EMAIL<br>20 DEL CONSORZIO:<br>geomifo.it < | NRIO DI SORNI                                          | SIG.<br>ROSSI<br>VIA S<br>FRAZ.<br>38010 | MARIO<br>.ANTONIO, 2<br>DERCOLO<br>CAMP JENNO TN |            |
| AVVISO<br>Gentile SIO                                                                | DI PAGAMENTO r<br>3.ROSSI, Le comunichi                                                                   | n. 11825 0422 01 01<br>amo le somme che ' hi d         | 00<br>deve a, Ente :                     | sopraindicato:                                   |            |
| ANNO                                                                                 | 1                                                                                                    | CAUSALE                                                |                                          | SOMME DA PAGA                                    | RE         |
| 2022                                                                                 | RUOLO CONSORTILE                                                                                          |                                                        |                                          |                                                  | Euro 15,00 |
| SOMME DOV                                                                            | UTE PER TRIBUTO CONSC                                                                                     | ORTILE 6º0 A FAVOr 7 DI :                              |                                          |                                                  |            |
| CONSORZIC                                                                            | MIGLIORAMENTO FONDIA                                                                                      | RIO DI SO, NI                                          |                                          |                                                  |            |
| CONTRIBUE                                                                            | NTE : ROSSI MARIO - R                                                                                     | SSMRA77H12L378Q                                        |                                          |                                                  |            |
| PARTITA : 00                                                                         | 000100000515                                                                                              |                                                        |                                          |                                                  |            |
| TOTALE DA                                                                            | PAGARE ALLE SCADENZE                                                                                      | DI SEC JITO INDICATE :                                 |                                          |                                                  | Euro 15,00 |
|                                                                                      | (                                                                                                    |                                                        |                                          |                                                  |            |
| ISTRUZI                                                                              | ONI PER A                                                                                                 | MENTO                                                  |                                          |                                                  |            |
| Simporto t                                                                           |                                                                                                    | pageto:                                                |                                          |                                                  |            |
| L Importo t                                                                          | Ji le, fila essere cosi                                                                                   | pagato.                                                |                                          |                                                  |            |
| Unice Joluzio                                                                        | ne                                                                                                    | Euro                                                   | 15,00                                    | Scadenza :                                       | 30-04-2022 |
| Ge, <sup>er</sup> a cor<br>alle s. nder                                              | ttribuente, poiche' ci ris<br>uze indicate sul conto ci                                                   | ulta attiva la domiciliazio<br>orrente comunicato [IT7 | one bancaria,<br>6                       | gli importi verranno a<br>**** *** 9807.].       | addebitati |
|                                                                                      |                                                                                                    |                                                        | Web                                      |                                                  |            |

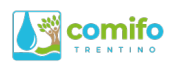

## Istruzioni per la registrazione

Vai alla pagina <u>www.cmfonline.net/login</u>, e clicca su "Registrati Ora!"

A questo punto si aprirà la finestra di registrazione, dove inserire i propri dati.

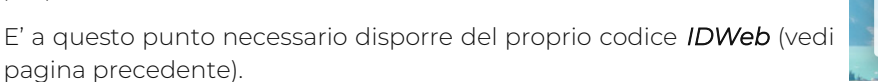

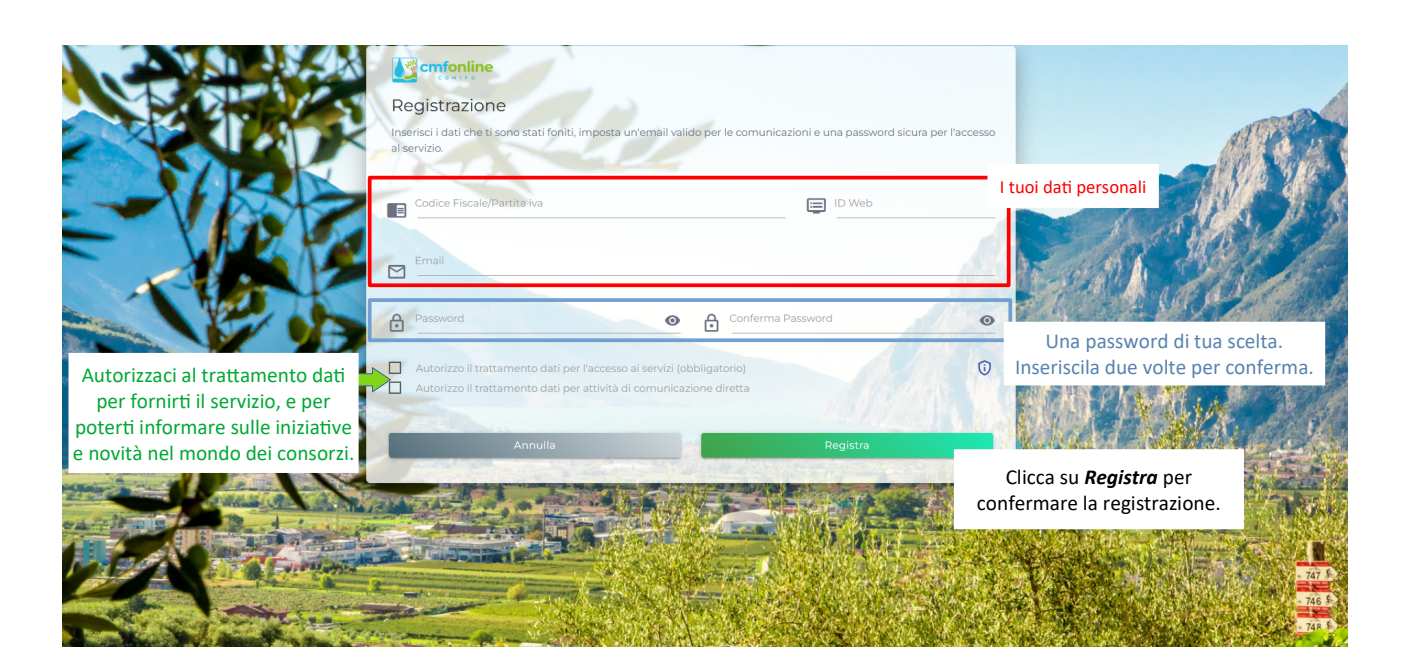

Se la registrazione dei dati è andata a buon fine vedrai la schermata seguente.

Non cliccare nulla, e vai subito a controllare la tua casella di posta elettronica. Nel giro di poco tempo dovresti ricevere una **email con oggetto "Conferma registrazione profilo"**.

Utilizza i pulsanti *Resetta* o *Reinvia* solamente nei casi in cui la procedura non funzionasse in modo corretto.

La email che ricevi contiene:

- Il tuo assegnato USERNAME
- Un tasto CONFERMA per completare la procedura di registrazione.

Cliccando su **CONFERMA**, la procedura si completa e verrai portato direttamente all'interno dell'area riservata.

Federazione Provinciale dei Consorzi Irrigui e di Miglioramento Fondiario Via Kufstein 4 - Loc. Spini di Gardolo - 38121 TRENTO

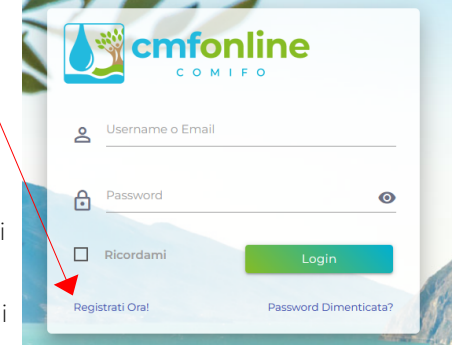

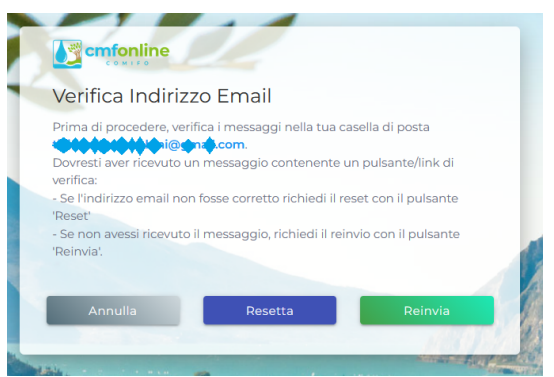

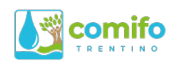

#### Guida all'uso

. **cmfonline** 

verifica

'Reinvia'

Verifica Indirizzo Email

i i@ena.com.

ma di procedere, verifica i messaggi nella tua casella di posta

Una volta effettuato l'accesso, cliccare in alto a destra sull'icona del profilo, per accedere al link "Guida Online".

Si aprirà la guida (formato pdf, stampabile), con le spiegazioni d'utilizzo di tutte le principali funzioni dell'area riservata.

#### Cosa fare in caso di INDIRIZZO EMAIL ERRATO

Può capitare di scrivere in modo errato il proprio indirizzo email in fase di registrazione. Se non si riceve la email di conferma, a parte il caso di messaggio finito nella cartella SPAM, è l'evenienza più frequente.

In questo caso, procedere normalmente con il login utilizzando il proprio USERNAME (anzichè la email) e PASSWORD.

Non ricordi il tuo username? E' sempre del tipo CANAXXXXX, dove "XXXXXX" è il tuo IDWeb preceduto dagli zeri necessari per arrivare ad un numero di 6 cifre. Ad esempio: CANA001234.

La schermata di login accetta infatti indifferentemente sia lo username che l'indirizzo email come identificativo dell'utente.

Una volta effettuato l'accesso, prima di proseguire il sistema vi chiederà nuovamente di confermare l'indirizzo email.

nessaggio contenente un pulsante/link di

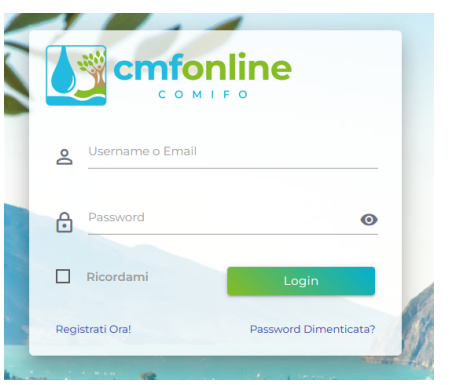

-

Vai alla Guida Online

•••

Profilo

→I Logout

⑦ Guida Online

Ĺ

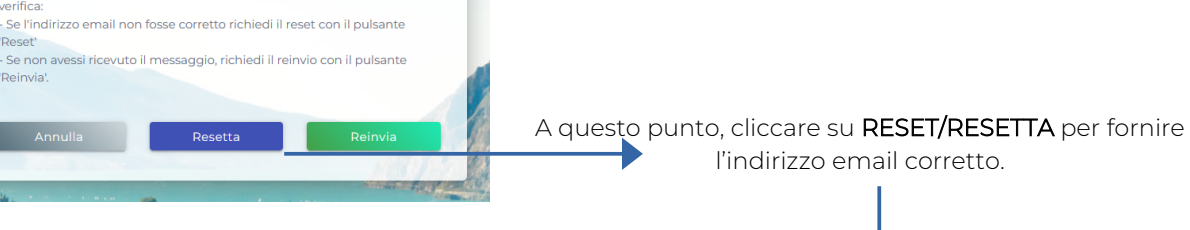

| Registrazione Email                                                                      |                                    |
|------------------------------------------------------------------------------------------|------------------------------------|
| Per poter fornirti l'accesso al servizio in<br>tu ci fornisca un indirizzo email valido. | forma completa abbiamo bisogno che |
| CANA041938                                                                               |                                    |
| Email                                                                                    |                                    |
| Annulla                                                                                  | Registra                           |

Federazione Provinciale dei Consorzi Irrigui e di Miglioramento Fondiario Via Kufstein 4 - Loc. Spini di Gardolo - 38121 TRENTO